# Working with Closed (History) Timesheets in HBS for Employees

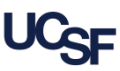

UCSF employees use Huntington Business Systems (HBS) to submit hours and request leave. If a timesheet submission deadline is missed, the un-submitted timesheet is retained along with all previously submitted timesheets in HBS History. Employees are paid regardless of approval status of their timesheet at the time the pay period closes. However, employees should still review and submit the timesheet. This job aid explains the process of accessing and submitting an HBS History timesheet for employees. Managers, see the HBS for Managers job aid for information on approving history timesheets once submitted by employees.

## Submitting a Timesheet for a Closed Period

Employees *cannot* make *any* edits to a closed timesheet, only review and submit it. *If you determine edits are required for a closed timesheet, please see your manager or HR Generalist.* The timesheet will be retroactively edited based on your needs. Once the edits are approved, you will receive a system notification to review and resubmit your edited **History** timesheet in **HBS**.

To find and review a History timesheet:

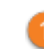

Click the **History** tab on the **HBS** homepage

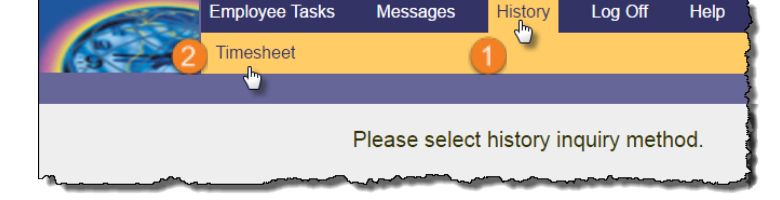

## **Monthly Employees**

Click Timesheet

### The latest closed timesheet displays: Report Leave **Timesheet Info** Timesheet Status: Not Submitted / Not Approved Leave Balance Summary Can timesheet be changed? No: Month is closed for changes Timesheet Summary 3 (3) July, 2016 Timesheet Details Audit Fri Sun Mon Tue Wed Thu Sat 2 3 **Timesheet Actions** 10 4 🗂 Submit B Note 11 12 17 13 14 15 16 VAC

- 3 Use the 🚺 and 🗋 icons to choose the history timesheet requiring submission; review the timesheet thoroughly
- 4 If necessary, to add a Note see page 2 for instructions before continuing. If ready to submit, click the Submit button beneath Timesheet Actions, otherwise contact your HR Generalist for edits.
- 5 (Not shown) click the **OK** button to confirm

#### **Biweekly Employees** Choose the History Pay Period: 05/15/2011 - 05/28/2011 (History - Adjustments Allowed) B1 04/10/2016 - 04/23/2016 (History - Adjustments Allowed) B1 Pay Period using 03/27/2016 - 04/09/2016 (History - Adjustments Allowed) B1 the drop-down, 03/13/2016 - 03/26/2016 (History - Adjustments Allowed) B1 02/28/2016 - 03/12/2016 (History - Adjustments Allowed) B1 then click go 02/14/2016 - 02/27/2016 (History - Adjustments Allowed) B1 ) (02( History Review Employee Information Section listory Status (Not Approved, Processed, Not Con Show History Pay Period Details History Input Summary Hide Tue Wed Thu Fri Tue Wed Thu Sun Mon Sat Sun Mon Fri Sat 05/15 05/16 05/17 05/21 05/22 05/23 05/24 05/25 05/26 Hours 05/18 05/19 05/20 05/27 05/28 Total 8.00 8.00 8.50 11.00 8.00 8.00 8.00 8.00 67.50 Normal Hours Work Vacatio 8.00 8.00 16.00 8.00 8,50 11.00 8.00 0.00 0.00 8.00 8.00 8.00 8.00 8.00 0.00 8.00 83.50 **Totals** 0.00 Thoroughly review the timesheet. If a note is required, see pad in for instructions before continuing. When ready to submit, click the icon from the History Status box to submit, otherwise contact your HR Generalist for edits.

5 (Not shown) click the **OK** button to confirm

## Working with Closed (History) Timesheets in HBS for Employees

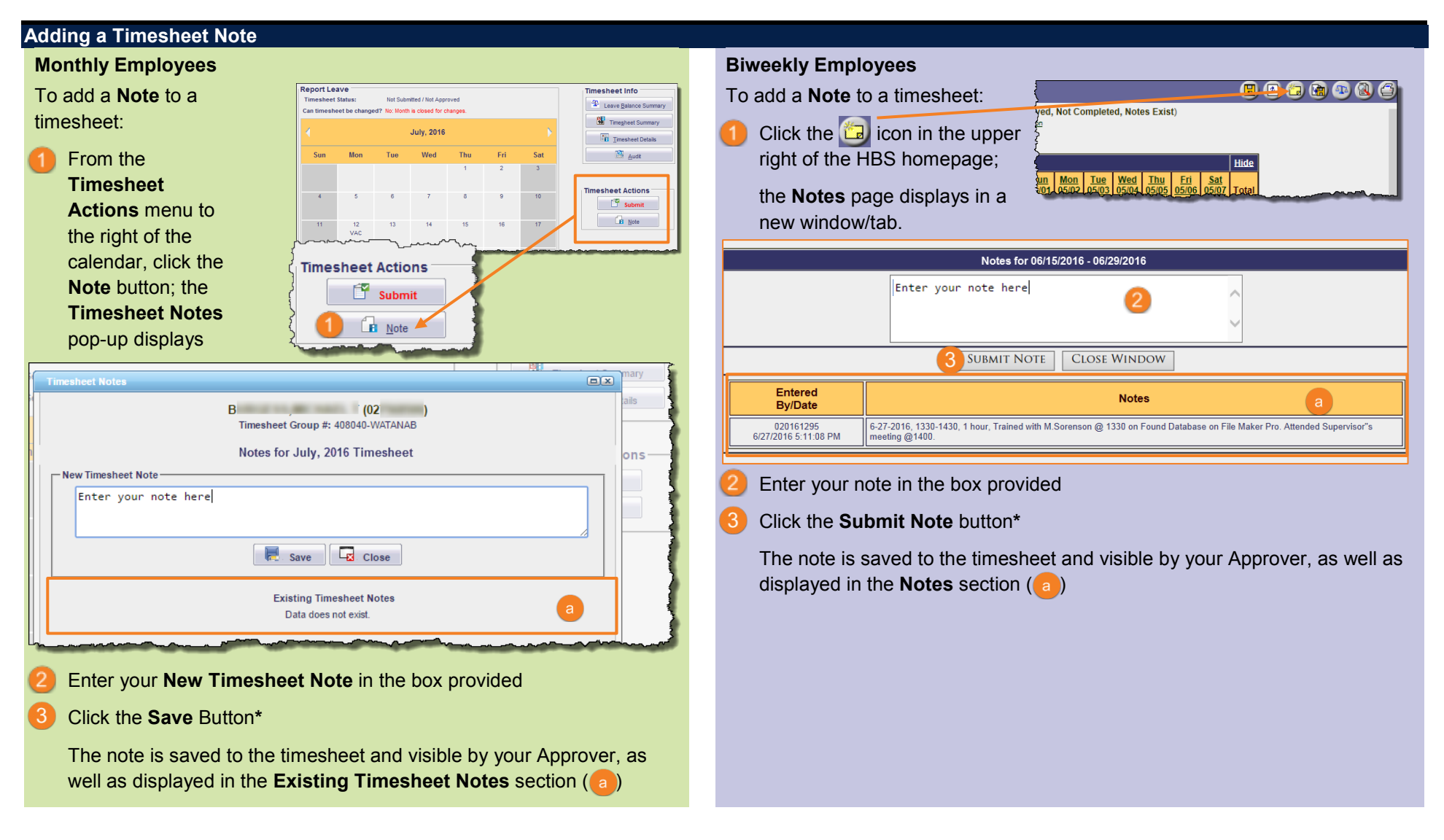

\*Once entered and saved/submitted, a timesheet note cannot be changed or deleted.

## Additional Resources

Find this and other HBS training resources on the Employee Time and Leave Reporting using HBS page on the Controller's Office website.